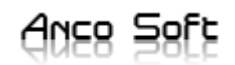

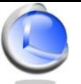

# Anco Soft

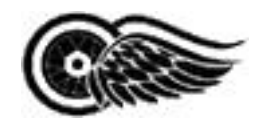

# Datax

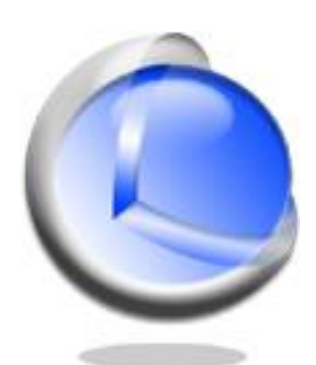

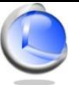

| INDICE |                                                                     |
|--------|---------------------------------------------------------------------|
| 1      | Informazioni generali                                               |
|        | Informazioni su Datax                                               |
| 2      | Informazioni tecniche                                               |
|        | Sistemi operativi supportati                                        |
|        | Requisiti minimi                                                    |
| 3      | Utilizzo di Datax                                                   |
|        | Interfaccia utente                                                  |
|        | Funzione etichette sottolineate                                     |
|        | CAP e comune                                                        |
|        | Tabs Aggiuntivi, IT, Telefonia, Riparazione, I/O, Intervento, Varie |
|        | Tab Comunicazioni e Sync                                            |
|        | Notifiche, Allegati, Scadenze, Filtri di Ricerca                    |
|        | Funzione di ricerca, Ricerca avanzata                               |
|        | Duplica                                                             |
|        | Backup – Ripristino                                                 |
| 4      | <u>Opzioni</u>                                                      |
|        | Preferenze                                                          |
|        | Stampa veloce                                                       |
| 5      | SMS                                                                 |
|        | Invio SMS                                                           |
| 6      | Stampe                                                              |
|        | Generatore di report                                                |
| 7      | Documenti                                                           |
|        | Ordini e Preventivi                                                 |
| 8      | Analisi                                                             |
| 0      | Eunzioni vorio                                                      |
| 3      | <u>runzioni varie</u>                                               |
|        | Scheua aperta/chiusa                                                |
|        |                                                                     |

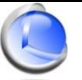

# 1 Informazioni generali

#### Informazioni su Datax

Datax è un programma per la gestione delle riparazioni relative a piccoli esercizi, attività, negozi, laboratori, magazzini ove è necessaria una banca dati dell'assistenza ai clienti. Funzioni di ricerca avanzata schede e stampe differenziate delle stesse. Facile da usare è l'ideale per chi non vuole un complicato programma di gestione ma uno strumento pratico e snello.

## 2 Informazioni tecniche

#### Sistemi operativi supportati

Datax funziona sui seguenti sistemi operativi:

- Microsoft Windows Server 2003
- Microsoft Windows Vista
- Microsoft Windows 7
- Microsoft Windows 8
- Microsoft Windows 10

#### Requisiti minimi

Memoria principale: 512 MB

Si consiglia l'installazione dei driver certificati WHQL più recenti. WHQL è l'acronimo di Windows Hardware Quality Labs e indica che il driver di periferica certificato da Microsoft® è compatibile con Microsoft® Windows® e il relativo hardware.

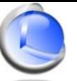

## 3 Utilizzo di Datax

## Interfaccia utente

L'interfaccia utente di Datax è semplice ed intuitiva.

| 🕙 Datax 8.0                                                                      |                                           |                                                              |
|----------------------------------------------------------------------------------|-------------------------------------------|--------------------------------------------------------------|
| <u>File Strumenti Opzioni D</u> ocumenti <u>C</u> omunicazioni <u>A</u> nalisi ? |                                           |                                                              |
| 2019 20156 Data 25/11/2019 🗐 🗸                                                   | I/O Riparazione Varie Comunicazioni       | Filtri ricerca 🛛 🕅                                           |
| Prodotto                                                                         | Intervento Stato riparazione IT Telefonia | Stato riparazione                                            |
| Marca                                                                            | Ingresso                                  | Attesa conferma preventivo                                   |
| Modello                                                                          | Attesa conferma preventivo                | In lavorazione                                               |
| Matricola 🖉                                                                      | Attesa materiale     Attesa materiale     | Consegnato                                                   |
|                                                                                  |                                           | Rottamato                                                    |
|                                                                                  | © Consegnato                              | Tino rinarazione Saldato                                     |
| Cliente                                                                          | 💿 Non riparabile                          | Interna Si                                                   |
| Cognome                                                                          | 💿 Rottamato                               | Garanzia                                                     |
|                                                                                  | Dettaglio riparazione                     | 7 196                                                        |
| Nome                                                                             |                                           | Scheda Data Stato ripara 🔺                                   |
|                                                                                  | Descrizione Importo                       | 20190155 10/07/2019 Ingresso                                 |
| Indirizzo                                                                        |                                           | 20190152 09/07/2019 Ingresso                                 |
|                                                                                  |                                           | 20190151 09/07/2019 Ingresso                                 |
| Cap Comune 🕅 Prov                                                                |                                           | 20190150 09/07/2019 Ingresso                                 |
|                                                                                  |                                           | 20190149 09/07/2019 Ingresso                                 |
| Partita Iva Cod Fisc 🔚                                                           |                                           | 20190148 09/07/2019 Ingresso<br>20190147 05/07/2019 Ingresso |
|                                                                                  |                                           |                                                              |
| Tel Cell 🙆                                                                       |                                           | Notifiche                                                    |
|                                                                                  |                                           | Allegati                                                     |
| Fax Mail 🖂                                                                       | Saldato                                   | E Scadenze                                                   |
|                                                                                  | ◯ Si                                      | Filtri ricerca                                               |
|                                                                                  | Termine ricons. 25/11/2019                | 😣 Schede                                                     |
|                                                                                  | Riconsegna 25/11/2019 ₪▼ Totale €         | »                                                            |
| 🗋 Nuovo 🛛 Salva 🔎 Cerca 🗙 Elimina 🚕 Stampa 🥰 Fast                                | 🖺 Duplica 🔻 👷 Clienti 💊 Sync 🔻 Utente     |                                                              |
| SCHEDE IN ARCHIVIO: 196                                                          |                                           |                                                              |

#### Funzioni etichette sottolineate

Facendo clic su una qualsiasi etichetta sottolineata è possibile avere a disposizione la lista corrispondente dei valori già inseriti per quel campo o preimpostati.

#### CAP e Comune

Sulla voce **Comuni** è presente la lista completa di tutti i Comuni d'Italia, per facilitare la ricerca è possibile inserire il CAP ed in questo modo verrà inserito automaticamente il comune corrispondente o verrà visualizzata la lista dei comuni che presentano quel CAP. Viceversa inserendo il comune verrà inserito automaticamente il CAP.

#### Tab Aggiuntivi

Nella scheda **Aggiuntivi** è possibile inserire/variare lo stato di lavorazione della scheda corrente. In particolare, si possono settare i seguenti stati:

- Ingresso
- Attesa conferma preventivo
- Attesa materiale
- In lavorazione

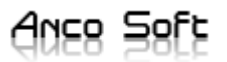

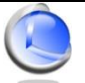

- Riparato
- Consegnato
- Non riparabile
- Rottamato

# Tab IT

La scheda IT (INFORMATION TECHNOLOGY) fornisce informazioni aggiuntive in ambito informatico

| 📀 Datax 8.0                                                     |                                                       |
|-----------------------------------------------------------------|-------------------------------------------------------|
| <u>File Strumenti Opzioni Documenti Comunicazioni Analisi ?</u> |                                                       |
| 2019 20156 Data 25/11/2019                                      | I/O Riparazione Varie Comunicazioni Allegati          |
| Prodotto                                                        | Intervento Stato riparazione IT Telefonia 📂 Allega    |
| Marca                                                           | Da salvare 9 Client posta 9 Scansiona                 |
| Modello                                                         | Documenti                                             |
| Matricola 🖉                                                     | Musica                                                |
| Accessori                                                       | Rubrica                                               |
| Cliente                                                         | Dosta el.                                             |
|                                                                 |                                                       |
|                                                                 |                                                       |
| Nome                                                            |                                                       |
|                                                                 | Descrizione Importo                                   |
| Indirizzo                                                       |                                                       |
|                                                                 |                                                       |
| Cap Comune 🕅 Prov                                               |                                                       |
| Partita Iva Cod Fisc                                            |                                                       |
|                                                                 |                                                       |
| Tel Cell 😂                                                      | Notifiche                                             |
|                                                                 | Allegati                                              |
| Fax Mail 🖂                                                      | Saldato Saldato                                       |
|                                                                 | © Si                                                  |
|                                                                 | Termine ricons. 23/11/2019    Preventivo €     Schede |
|                                                                 | Riconsegna 25/11/2019                                 |
| 📄 Nuovo 🚽 Salva 🔑 Cerca 🗙 Elimina 🚕 Stampa 🥮 Fast               | 🗋 Duplica 🔻 👷 Clienti 🔍 Sync 🔻 Utente 💽 🚺 🚺 🚺         |
| SCHEDE IN ARCHIVIO: 196                                         |                                                       |

Nella prima colonna della scheda IT possono essere scelti i percorsi da salvare:

- Desktop
- Documenti
- Immagini
- Musica
- Video
- Rubrica posta elettronica

Su Setting, Pass,... è possibile aggiungere note relative a settaggi , POP3, SMTP, ecc..

Infine su **Client posta** è possibile impostare il client di posta elettronica utilizzato.

Cliccando sulla freccetta 🧐 vicino ad ogni campo si azzera il campo corrispondente.

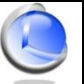

# Tab Telefonia

La scheda **Telefonia** è utile per chi gestisce riparazioni in ambito telefonia. Si possono salvare le seguenti voci aggiuntive::

- IMEI
- FIRMWARE VERSION
- PIN
- PIN 2
- PUK
- PUK2
- IMSI

| 🕙 Datax 8.0                                                                      |                                           |                                                              |
|----------------------------------------------------------------------------------|-------------------------------------------|--------------------------------------------------------------|
| <u>File Strumenti Opzioni D</u> ocumenti <u>C</u> omunicazioni <u>A</u> nalisi ? |                                           |                                                              |
| 2019 20156 Data 25/11/2019                                                       | I/O Riparazione Varie Comunicazioni       | Filtri ricerca 🛛 🕅                                           |
| Prodotto                                                                         | Intervento Stato riparazione IT Telefonia | Stato riparazione                                            |
|                                                                                  | Imei Puk                                  | Attesa conferma preventivo                                   |
| Marca                                                                            |                                           | Attesa materiale                                             |
| Modello                                                                          | FW ver Puk2                               | Riparato                                                     |
| Matricela                                                                        |                                           | Consegnato                                                   |
|                                                                                  | Pin Imsi                                  | Non riparabile                                               |
| Accessori                                                                        |                                           | Rottamato                                                    |
| Cliente                                                                          | Pin2                                      | Tipo riparazione Saldato                                     |
|                                                                                  |                                           | Interna Si<br>Esterna No                                     |
| Cognome 🔑                                                                        |                                           | Garanzia                                                     |
|                                                                                  | Dettaglio riparazione                     | 7 196                                                        |
| Nome                                                                             |                                           | Scheda Data Stato ripara 🔺                                   |
|                                                                                  | Descrizione Importo                       | 20190155 10/07/2019 Ingresso                                 |
| Indirizzo                                                                        |                                           | 20190153 10/07/2019 Ingresso                                 |
|                                                                                  |                                           | 20190152 09/07/2019 Ingresso<br>20190151 09/07/2019 Ingresso |
| Cap Comune 🕅 Prov                                                                |                                           | 20190150 09/07/2019 Ingresso                                 |
|                                                                                  |                                           | 20190149 09/07/2019 Ingresso                                 |
| Partita Iva Cod Fisc                                                             |                                           | 20190148 09/07/2019 Ingresso                                 |
|                                                                                  |                                           | 2019014/ 05/07/2019 Ingresso -                               |
| Tel Cell 😂                                                                       |                                           | Notifiche                                                    |
|                                                                                  |                                           | 🔗 Allegati                                                   |
| Fax Mail 🖂                                                                       | Caldato                                   | 🛄 Scadenze                                                   |
|                                                                                  | Si  No                                    | Filtri ricerca                                               |
| A                                                                                | Termine ricons. 25/11/2019  Preventivo €  | Schede                                                       |
|                                                                                  | 25/11/2019                                |                                                              |
|                                                                                  | Kiconsegna 23, 11,2013 🔤 I otale €        | Ţ.                                                           |
| 📄 Nuovo 🚽 Salva 🔎 Cerca 🗙 Elimina   Stampa 🥰 Fast                                | 🗋 Duplica 🔻 👷 Clienti 🔍 Sync 🔻 Utente     |                                                              |
| SCHEDE IN ARCHIVIO: 196                                                          |                                           |                                                              |

Analogamente le altre schede (I/O, Riparazione, Intervento, Varie) danno la possibilità di inserire informazioni aggiuntive.

# Auce Self

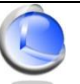

# Tab Comunicazioni e Sync

| Intervento |   | Aggiuntivi | Π     | Telefonia     |
|------------|---|------------|-------|---------------|
| I/O        | R | iparazione | Varie | Comunicazioni |
| Avviso     | - |            |       | ×             |
| No         |   |            |       |               |
| 🔘 Mail     |   |            |       |               |
| © Sms      |   |            |       |               |
| Telefono   |   |            |       |               |
| Web        |   |            |       | -             |

Le funzioni SYNC danno la possibilità di far controllare ai clienti che lasciano un prodotto in riparazione, lo stato della riparazione stessa online.

Cliccando su "Invia a web" si caricano i dati essenziali della scheda su un ns. server web al quale i clienti possono accedere per verificare l'avanzamento della riparazione.

L'operazione può essere fatta manualmente cliccando su "Invia a web" per caricare i dati e su "Ritira da web" per eliminare i dati online, oppure può essere fatta in automatico al salvataggio della scheda in base al tipo di "Avviso" impostato.

Se in "Comunicazioni" è impostato l'avviso "Web", al salvataggio della scheda, verrà effettuato il "Ritiro da web" per lo stato riparazione "Consegnato/Rottamato" e "Invio a web" per gli altri stati di riparazione.

I dati caricati online sono: l'intestazione aziendale, i dati del cliente e del prodotto, lo stato riparazione, il termine di riconsegna e la comunicazione.

I clienti possono consultare lo stato riparazioni al sito www.softwarelaboratorio.it

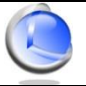

## Notifiche

| Oatax 8.0                                                                        |                                           |                                              |
|----------------------------------------------------------------------------------|-------------------------------------------|----------------------------------------------|
| <u>File Strumenti Opzioni D</u> ocumenti <u>C</u> omunicazioni <u>A</u> nalisi ? |                                           |                                              |
| 2019 🔀 0156                                                                      | Intervento Stato riparazione IT Telefonia | Notifiche 🏼 🔌                                |
| Prodotto                                                                         | I/O Riparazione Varie Comunicazioni       | ▲ novembre 2019 ►                            |
|                                                                                  | Difetti dichiarati                        | lun mar mer gio ven sab dom                  |
| Marca                                                                            | <b>^</b>                                  | 4 5 6 7 8 9 10                               |
| Modello                                                                          |                                           | 11 12 13 14 15 16 17<br>18 19 20 21 22 23 24 |
| Matricola                                                                        |                                           | <b>25</b> 26 27 28 29 30 1                   |
| Accessori                                                                        | Riscontro tecnico - Lavoro eseguito       | Oggi: 25/11/2019                             |
| Cliente                                                                          |                                           | 25/11/2019                                   |
|                                                                                  |                                           |                                              |
| Cognome P                                                                        | <b></b>                                   |                                              |
| Nome                                                                             | Dettaglio riparazione                     |                                              |
|                                                                                  | Descrizione Importo                       |                                              |
| Indirizzo                                                                        |                                           |                                              |
|                                                                                  |                                           | ~                                            |
| Cap Comune 🕅 Prov                                                                |                                           | Giorni di preavviso 1                        |
|                                                                                  |                                           | 🕞 Salva 🛛 🖤 On 🗙 Elimina                     |
| Partita Iva Cod Fisc                                                             |                                           | Elimina notifiche scadute                    |
|                                                                                  |                                           | Notifiche                                    |
|                                                                                  |                                           | // Allegati                                  |
| Fax Mail 🗟                                                                       |                                           |                                              |
|                                                                                  | Saldato                                   |                                              |
|                                                                                  | Termine ricons 25/11/2019                 |                                              |
|                                                                                  |                                           | Schede                                       |
|                                                                                  | Riconsegna 20,11,2013 ₩ Totale €          | <b>*</b>                                     |
| 📄 Nuovo 🔚 Salva 🔑 Cerca 🗙 Elimina 🍓 Stampa 🖷 Fast                                | 🚹 Duplica 🔻 👷 Clienti 🔍 Sync 🔻 Utente     |                                              |
| SCHEDE IN ARCHIVIO: 196                                                          |                                           |                                              |

La sezione Notifiche è uno scadenzario che ricorda automaticamente di appuntamenti, impegni, scadenze, ecc.., precedentemente registrati.

- Per poter inserire un evento da ricordare:
  - Fare clic sul giorno in questione;
  - Scrivere nell'apposito memo;
  - Fare clic su Salva.

#### Per eliminare un evento:

• Selezionare l'evento sul calendario e fare clic su Elimina

Il tasto centrale 💟 permette di inserire una segnalazione acustica periodica fino a tacitazione

dell'utente. Fare nuovamente clic sullo stesso tasto per eliminare l'avviso <sup>SSA</sup>. È altresì possibile inserire i giorni di preavviso con cui Datax vi ricorderà dell' evento andato a cliccare sulle freccette <sup>SA</sup> presenti di fianco la dicitura **Giorni di preavviso**.

Per eliminare le notifiche scadute:

• Selezionare il flag **Elimina notifiche scadute.** Datax eliminerà le notifiche scadute all'avvio.

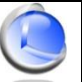

## Allegati

La sezione **Allegati** consente di inserire degli allegati relativi ad una scheda di lavorazione. La scheda deve essere precedentemente salvata. Quindi:

• Fare clic sul pulsante Allega per scegliere tra le proprie risorse il file da allegare alla scheda, oppure sul pulsante Scansiona per scannerizzare direttamente da scanner.

Per eliminare l'allegato:

• Selezionare l'allegato e fare clic sul pulsante Elimina.

| 🕑 Datax 8.0                                                                                      |                                     |                   |                |
|--------------------------------------------------------------------------------------------------|-------------------------------------|-------------------|----------------|
| <u>File S</u> trumenti <u>O</u> pzioni <u>D</u> ocumenti <u>C</u> omunicazioni <u>A</u> nalisi ? |                                     |                   |                |
| 2019 🚺 0156 0156 Data 25/11/2019 💷 🗸                                                             | Intervento Stato riparazione        | IT Telefonia      | Allegati 🧳     |
| Prodotto                                                                                         | I/O Riparazione Var                 | rie Comunicazioni | 📂 Allega       |
| Marca                                                                                            | Difetti dichiarati                  | 2                 | < Scansiona    |
| Madella                                                                                          |                                     | <u>^</u>          |                |
|                                                                                                  |                                     |                   |                |
| Matricola                                                                                        | Riscontro tecnico - Lavoro eseguito | -                 |                |
| Accessori                                                                                        | Later a control control cooguite    | <u>ح</u>          |                |
| Cliente                                                                                          |                                     |                   |                |
| Cognome 🔎                                                                                        |                                     | -                 |                |
|                                                                                                  | Dettaglig rinarazione               |                   | 🗙 Elimina      |
| Nome                                                                                             |                                     |                   |                |
|                                                                                                  | Descrizione                         | Importo           |                |
| Indirizzo                                                                                        |                                     |                   |                |
| Can Comune Prov                                                                                  |                                     |                   |                |
|                                                                                                  |                                     |                   |                |
| Partita Iva Cod Fisc 🔝                                                                           |                                     |                   |                |
|                                                                                                  |                                     |                   |                |
| Tel Cell 🙆                                                                                       |                                     |                   | Notifiche      |
|                                                                                                  |                                     |                   | Allegati       |
| Fax Mail 🖂                                                                                       |                                     | Saldato           | Scadenze       |
|                                                                                                  | 25/11/2010 -                        | © SI ◎ No         | Filtri ricerca |
|                                                                                                  | Termine ricons. 25/11/2019          | Preventivo €      | 😣 Schede       |
|                                                                                                  | Riconsegna 25/11/2019               | Totale €          | *<br>*         |
| 🗋 Nuovo 🛛 Salva 🔎 Cerca 🗙 Elimina 🍓 Stampa 👹 Fast                                                | 🗋 Duplica 🔻 😫 Clienti 🛛 🔍 Sync      | ▼ Utente          |                |
| SCHEDE IN ARCHIVIO: 196                                                                          |                                     |                   |                |

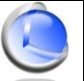

## Scadenze

La sezione **Scadenze** notifica le schede di lavorazione in scadenza con il preavviso impostato e quelle già scadute risultanti ancora aperte.

| 🕙 Datax 8.0                                                                                      |                                     |                                            |
|--------------------------------------------------------------------------------------------------|-------------------------------------|--------------------------------------------|
| <u>File S</u> trumenti <u>O</u> pzioni <u>D</u> ocumenti <u>C</u> omunicazioni <u>A</u> nalisi ? |                                     |                                            |
| 2019 156 16 Data 25/11/2019                                                                      | Intervento Stato riparazione IT     | Telefonia Scadenze 🛄                       |
| Prodotto                                                                                         | I/O Riparazione Varie               | Comunicazioni                              |
| Marca                                                                                            | Difetti dichiarati                  |                                            |
| Modello                                                                                          |                                     |                                            |
| Matricola                                                                                        |                                     |                                            |
|                                                                                                  | Riscontro tecnico - Lavoro eseguito | 2                                          |
|                                                                                                  |                                     |                                            |
| Cliente                                                                                          |                                     |                                            |
| Cognome 🔎                                                                                        |                                     | -                                          |
|                                                                                                  | Dettaglio riparazione               | Giorni di preavviso 1 📝                    |
| Nome                                                                                             |                                     | 26/11/2019                                 |
| Indirizzo                                                                                        | Descrizione                         | 20190153 13/07/2019                        |
|                                                                                                  |                                     | 20190154 13/07/2019                        |
| Cap Comune 🕅 Prov                                                                                |                                     | 20190148 12/07/2019                        |
|                                                                                                  |                                     | 20190149 12/07/2019<br>20190150 12/07/2019 |
| Partita Iva Cod Fisc                                                                             |                                     | 20190151 12/07/2019                        |
|                                                                                                  |                                     | 20190132 12/0//2019                        |
| Tel Cell 🔯                                                                                       |                                     |                                            |
|                                                                                                  |                                     | Allegati                                   |
|                                                                                                  | Saldato                             | o No                                       |
|                                                                                                  | - · · · 25/11/2019                  |                                            |
|                                                                                                  | Preventiv                           | W0 € K Schede                              |
|                                                                                                  | Riconsegna 25/11/2019 👜 🗸 Tota      | ale € []                                   |
| 🗋 Nuovo 🔚 Salva 🔑 Cerca 🗙 Elimina   Stampa 🥰 Fast                                                | 📄 Duplica 🔻 🕵 Clienti 💊 Sync 🔻 Ut   | Jtente 💽 🚺 🚺 🚺                             |
| SCHEDE IN ARCHIVIO: 196                                                                          |                                     |                                            |

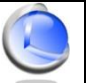

## Filtri di Ricerca

La sezione **Filtri di Ricerca** consente di ricercare le schede di lavorazione in base ai criteri impostati.

| () Datax 8.0                                                    |                                           |                                                              |
|-----------------------------------------------------------------|-------------------------------------------|--------------------------------------------------------------|
| <u>File Strumenti Opzioni Documenti Comunicazioni Analisi ?</u> |                                           |                                                              |
| 2019 🔀 0156                                                     | Intervento Stato riparazione IT Telefonia | Filtri ricerca                                               |
| Prodotto                                                        | 1/0 Riparazione Varie Comunicazioni       | Ingresso                                                     |
| Marca                                                           | Difetti dichiarati                        | Attesa conferma preventivo                                   |
|                                                                 |                                           | In lavorazione                                               |
| Modello                                                         |                                           | 🔲 Riparato                                                   |
| Matricola 🖉                                                     |                                           | Consegnato                                                   |
| Accesseri                                                       | Riscontro tecnico - Lavoro eseguito       | Rottamato                                                    |
| Accessori                                                       | 4                                         | Tino rinormiano - Coldata                                    |
| Cliente                                                         |                                           | Interna Si                                                   |
| Cognome                                                         |                                           | 🗖 Esterna 📃 No                                               |
|                                                                 |                                           | Garanzia                                                     |
| Nama                                                            | Dettaglio riparazione                     | <b>Y</b> 196                                                 |
| Nome                                                            |                                           | Scheda Data Stato ripara                                     |
| - h.                                                            | Descrizione Importo                       | 20190153 10/07/2019 Ingresso                                 |
|                                                                 |                                           | 20190152 09/07/2019 Ingresso                                 |
|                                                                 |                                           | 20190151 09/07/2019 Ingresso                                 |
| Cap Comune Z Prov                                               |                                           | 20190150 09/07/2019 Ingresso                                 |
|                                                                 |                                           | 20190149 09/07/2019 Ingresso<br>20190148 09/07/2019 Ingresso |
| Partita Iva Cod Fisc 🚮                                          |                                           | 20190147 05/07/2019 Ingresso -                               |
|                                                                 |                                           |                                                              |
| Tel Cell 🔎                                                      |                                           | Notifiche                                                    |
|                                                                 |                                           | 🖉 Allegati                                                   |
| Fax Mail 🖂                                                      | Saldato                                   | 💻 Scadenze                                                   |
|                                                                 | © Si ◎ No                                 | Filtri ricerca                                               |
|                                                                 | Termine ricons. 25/11/2019  Preventivo €  | 😣 Schede                                                     |
|                                                                 | Riconsegna 25/11/2019▼ Totale €           | *                                                            |
| 🗋 Nuovo 🕞 Salva 🔎 Cerca 🗙 Elimina 🍓 Stampa 🖷 Fast               | 🗋 Duplica 🔻 👷 Clienti 🛛 🏼 Sync 💌 Utente   |                                                              |
| SCHEDE IN ARCHIVIO: 196                                         |                                           |                                                              |

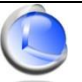

#### Funzione di ricerca

È possibile eseguire ricerche rapide per:

- nº scheda: inserire il numero della scheda;
- Matricola: si inserisce il numero completo o parte della matricola del prodotto;
- **Cliente**: inserendo il cognome e/o nome verranno visualizzate tutte le schede relative al cliente.

#### Ricerca avanzata

Per effettuare una ricerca avanzata fare clic sul tasto **Cerca** presente nella toolbar, si aprirà la seguente finestra

| Ricerca av  | anzata                                     |              | X     |
|-------------|--------------------------------------------|--------------|-------|
| 2           | Opzioni ricerca<br>Inizio del campo O Part | te del campo |       |
| Cognome     |                                            | Nome         |       |
| Partita Iva |                                            | Cod fisc     |       |
| Comune      |                                            | Anno         | •     |
| Tel/Cell Nº |                                            | Prodotto     |       |
| Indirizzo   |                                            | Marca        |       |
| Modello     |                                            | Matricola    |       |
| Stato lav.  |                                            | Laboratorio  |       |
| Varie       |                                            | Utente       | •     |
|             |                                            |              | Cerca |

L'opzione di ricerca **Inizio del campo** effettua una ricerca confrontando l'inizio del testo ricercato. L'opzione **Parte del campo** effettua una ricerca all'interno del relativo campo

#### Duplica

Fare clic sul tasto **Duplica** presente nella toolbar.

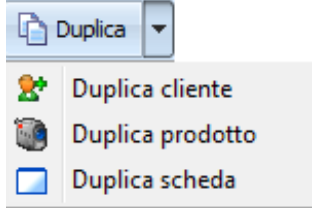

Con questa funzione è possibile duplicare:

- **duplica cliente:** viene generata una nuova scheda con i dati del cliente
- duplica prodotto: viene generata una nuova scheda con i dati del prodotto
- **duplica scheda:** viene generata una nuova scheda con i dati della stessa

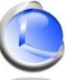

#### Stampa

| File         |                |    |    |                           |   |       |                 |
|--------------|----------------|----|----|---------------------------|---|-------|-----------------|
|              | Nuovo Ctrl+N   |    |    |                           |   |       |                 |
| -            | Salva Ctrl+S   |    |    |                           |   |       |                 |
|              | Duplica        | ۲_ |    |                           |   |       |                 |
| 2            | Stampa         |    | Ø  | Schede inserite           |   | #     | Elenco schede   |
|              | Clienti Ctrl+E |    | 3  | Schede chiuse             | ► | Ē     | Schede complete |
|              | Esporta        | •  | ø  | Schede aperte             | ► | 1     |                 |
|              |                | _  |    | Insoluti                  | ► | L     |                 |
| $\mathbf{X}$ | Elimina        |    | -  | Calculation of the second |   | t - 1 |                 |
|              | Esci Ctrl+Q    |    | П. | Schede riparazione        |   |       |                 |

Con questa funzione è possibile stampare:

- Schede inserite: in questo caso verranno stampate tutte le schede inserite nel database
- Schede chiuse: in questo caso verranno stampate tutte le schede chiuse
- Schede aperte: in questo caso verranno stampate tutte le schede aperte
- Insoluti: verranno stampate tutte le schede riparazioni non saldate

Per ognuna di queste voci è possibile stampare l'Elenco oppure tutte le Schede complete.

E' possibile stampare le schede in base al tipo di riparazione eseguita facendo clic su **Schede** riparazione:

| File                    | J        |        |     |   |                    |   |    |          |   |    |                 |
|-------------------------|----------|--------|-----|---|--------------------|---|----|----------|---|----|-----------------|
|                         | Nuovo    | Ctrl+N |     |   |                    |   |    |          |   |    |                 |
| =                       | Salva    | Ctrl+S |     |   |                    |   |    |          |   |    |                 |
| L)                      | Duplica  |        | ۰J  |   |                    |   |    |          |   |    |                 |
| 4                       | Stampa   |        | 1   | 2 | Schede inserite    | × | 1  |          |   |    |                 |
|                         | Clienti  | Ctrl+E | ľ   | 3 | Schede chiuse      | × | t. |          |   |    |                 |
|                         | Esporta  |        | • 8 | 3 | Schede aperte      | ۲ | ŧ. |          |   |    |                 |
| $\overline{\mathbf{v}}$ | Elimina  |        | 1   |   | Insoluti           | × | Ł  |          |   |    |                 |
|                         | LIIIIIIa |        | 6   | r | Schede riparazione |   | 4  | Interna  |   | #  | Elenco schede   |
|                         | Esci     | Ctrl+Q | T   |   |                    |   | •  | Esterna  | ► | ĒT | Schede complete |
|                         |          |        |     |   |                    |   | 6  | Garanzia | × |    |                 |

- Interna: ovvero stampare tutte le riparazioni effettuate all'interno della ditta
- **Esterna**: tutte le riparazioni che sono state effettuate da ditte esterne
- Garanzia: cioè tutte le riparazioni che sono state effettuate in garanzia

Anche in questo caso per ogni voce è possibile scegliere di stampare solo l'Elenco delle schede oppure tutte le Schede complete.

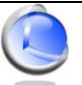

# Backup - Ripristino

Con la funzione Backup - Ripristino è possibile salvare e ripristinare una copia dell'archivio dati. Si consiglia di effettuare tale procedura periodicamente.

| 🍥 Backup - R | ipristino |         |            | × |
|--------------|-----------|---------|------------|---|
|              | BACKUP -  | RIPRIST | INO DATI   |   |
|              |           |         | 2          |   |
|              | Backup    |         | Ripristino |   |
|              |           |         |            |   |
|              |           |         |            |   |
|              |           |         |            |   |

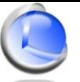

# 4 Opzioni

#### Preferenze

| O Preferenze                                                                                                    |                                                          | x                                                      |
|----------------------------------------------------------------------------------------------------|----------------------------------------------------------|--------------------------------------------------------|
| Generale<br>Esegui all'avvio di Windows<br>Minimizza in tray                                                                             | Esportazione report<br>Qualità immagini JPEG 90          | Stampa veloce<br>Modello di stampa                     |
| Salvataggio automatico<br>V Salva scheda prima di stampare                                                                               | Mostra preferenze avanzate     Delta riconsegna (giorni) | Stampante Copie Sorgente carta<br>RICOH SP 220SNw DDST |
| Tabs<br>☐ Abilita drag and drop<br>☑ Intervento ☑ IT<br>☑ Aggiuntivi ☑ Telefonia<br>1 Libero 1<br>2 Libero 2<br>3 Libero 3<br>4 Libero 4 | 0<br>Backup automatico<br>Attivo<br>L M M G V S D<br>C:\ | + X                                                    |

#### Nel box Generale

- Selezionare Esegui all'avvio di Windows per lanciare automaticamente il programma all'avvio di Windows
- Selezionare Minimizza in tray per minimizzare il programma nella tray area

#### Nel box Salvataggio automatico

• Selezionare **Salva scheda prima di stampare** per salvare la scheda in automatico quando si stampa

Nel box **Stampa veloce** è possibile configurare la stampa veloce. Utile quando il documento e la ricevuta devono essere stampati su due stampanti differenti in contemporanea

Nel box **Delta riconsegna** è possibile settare il differenziale in giorni tra la data di creazione della scheda e la data di riconsegna prevista.

#### Nel box Backup automatico

- Attivare/disattivare la funzione di Backup Automatico dei dati all'avvio della postazione Server
- Selezionare i giorni della settimana in cui effettuare il Backup
- Settare un percorso valido per il salvataggio dei Backup

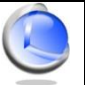

## 5 SMS

Datax consente l'invio di messaggi di testo SMS attraverso la rete internet. Per inviare SMS è necessario attivare un proprio account presso i provider disponibili.

| SMS                                           | ×                      |
|-----------------------------------------------|------------------------|
| <u>Clienti</u> <u>Archivio</u> Configurazione |                        |
| Account Info                                  | Qualità messaggio      |
|                                               | Mittente (Alias)       |
|                                               |                        |
| · · · · · · · · · · · · · · · · · · ·         | Messaggio 1000 sms 1/7 |
| Dest#Num (es.: Anco Soft#3112224455)          |                        |
| Destinatario Numero                           |                        |
|                                               |                        |
|                                               |                        |
|                                               |                        |
|                                               | ×                      |
|                                               | 😫 🖄 Invia              |
|                                               |                        |

Nel riquadro Qualità messaggio è possibile scegliere la qualità del messaggio:

- Alta
- Media
- Bassa

Nel box Account Info sono presenti informazioni tipo:

- Messaggi ancora disponibili
- Notifiche disponibili
- Messaggi spediti
- Notifiche spedite

Questa funzione è attiva solo per l'account Anco Soft.

Per inviare un messaggio inserire il nome e il numero di telefono del destinatario nella casella di testo Dest#num nel formato indicato oppure facendo click su **Rubrica** è possibile scegliere il destinatario dalla rubrica Clienti/Fornitori (è possibile inviare lo stesso messaggio anche a più destinatari). Nella lista sottostante vengono visualizzati i destinatari del messaggio. Per eliminare un destinatario basta fare doppio click sul nome da eliminare.

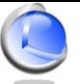

# Configurazione

Per modificare o definire le impostazioni fare click sul menù Configurazione

| Parametri Account            |          |   | ×                  |
|------------------------------|----------|---|--------------------|
| Esendex                      | Aruba    |   | Predefinito        |
| Login                        | Login    |   |                    |
| Password                     | Password |   |                    |
|                              |          |   |                    |
| Messaggio predefinito 1000 s | ms 1/7   |   | Mittente (Alias) 🧈 |
|                              |          |   |                    |
|                              |          |   |                    |
|                              |          | ~ | 🗸 Ok 🛛 🗶 Annulla   |

Si possono definire gli account per l'invio SMS, il messaggio e il mittente predefiniti. Attivando **Salva sms inviati** verranno salvati tutti i messaggi inviati; per visualizzarli fare click sul menù **Archivio** della pagina principale.

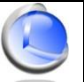

## 6 Stampe

Datax mette a disposizione un potente Generatore di Report che consente di personalizzare al massimo ed in ogni aspetto tutti i report di stampa. Molti modelli sono preimpostati e non modificabili, ma possono essere creati nuovi report a partire dai template disponibili.

E' possibile accedere al Generatore di Report dalla finestra di pre-stampa che viene lanciata ogni volta che si va ad effettuare una stampa.

| () Stampa           | X                               |
|---------------------|---------------------------------|
| Modello di stampa   | Ricevuta A5                     |
| Stampante           | RICOH SP 220SNw DDST            |
| Numero copie        | 1 Sorgente carta Automatico     |
| 卢 Anteprima 🛛 🎍 Sta | ampa 📄 Mail 💁 Pdf 🛛 🗐 Modello 👻 |

Premendo sul pulsante Modello -> Modifica viene lanciato il Generatore di Report

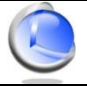

| () Generatore report: F                     | icevuta A4                                                                                                    | x  |
|---------------------------------------------|----------------------------------------------------------------------------------------------------|----|
| <u>F</u> ile <u>M</u> odifica <u>V</u> isua | izza <u>R</u> eport                                                                                                    |    |
| 🗋 🤌 📙 🔌                                     |                                                                                                    |    |
|                                             | <b>□ □ □ G I S ■ ≡ ≡ ≡ ■</b>                                                                                                    |    |
| l                                           | 1                                                                                                    | .1 |
|                                             |                                                                                                    | Â  |
|                                             | Intestazione                                                                                                    |    |
|                                             | Sub intestazione                                                                                                    |    |
| LOGO Buono ri                               | consegna Numero scheda Data ingresso Data                                                                                                    |    |
| Cliente                                     | [Termine riconsegna] [ Termine]                                                                                                    |    |
| f∗ Marca e                                  | modello Marca                                                                                                    | =  |
| Matricol:                                   | Matricola                                                                                                    |    |
| Accesso<br>Difetti di                       | n Accesson<br>hiarati Difetti dichiarati                                                                                                    |    |
| "⊪⊪<br>[ntervent]<br>T da sal<br>Controlli  | Įntervento a dntervento ora arrivo וחtervento ora partenza<br>vare: T da salvare<br>eseguiti: T prova funzidT accenT controllo corT controllo pT floppy: T lettori/masterizzatori |    |
| Tel Imei<br>Puk/Puk                         | Telefonia imei     FW ver Telefonia fw ver     Pin/Pin2     Telefonia pin     Telefonia       2     Telefonia     Telefonia     Telefonia     Telefonia     Telefonia             |    |
| <sup>۲</sup> * AVVEF                        | TENZE PER LA CLIENTELA - CONDIZIONI GENERALI DI ASSISTENZA **]                                                                                                    |    |
| Awertenz                                    | e                                                                                                    |    |
| Privacy                                     | · · · · · · · · · · · · · · · · · · ·                                                                                                    |    |
| Ciniq                                       | Firma del cliente per accettazione]                                                                                                    |    |
| Controlla                                   | lo stato della tua riparazione su Pagina web stato riparazione                                                                                                    |    |
| Child                                       |                                                                                                    |    |
| Buono ri<br>Cliente                         | onsegna <mark>Numero scheda</mark> Data ingresso Data<br>[Termine riconsegna [ Termine]                                                                                           |    |
| Prodotto                                    | Prodotto                                                                                                    | -  |
|                                             |                                                                                                    |    |

E' possibile creare un nuovo modello di report a partire da quello visualizzato dal menù **File -> salva** con nome oppure dal menù **File -> Nuovo** 

# AUCS SOFF

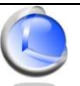

| Salva modello                 |                   | ×      |
|-------------------------------|-------------------|--------|
| Categoria                     |                   |        |
|                               |                   | •      |
| Elenco modelli                |                   |        |
| Modello                       | Categoria         | ~      |
| Etichette                     |                   |        |
| Ricevuta A4                   |                   |        |
| Ricevuta A5                   |                   |        |
| Scheda lavorazione            |                   | E      |
| Termica                       |                   |        |
|                               |                   |        |
|                               |                   | -      |
|                               |                   |        |
|                               | B E               | limina |
| Nome modello                  |                   |        |
| Scheda lavorazione modificata |                   |        |
| <u> </u>                      | × <u>A</u> nnulla |        |

Selezionare il modello di partenza dalla lista e digitare un nome univoco con cui creare il nuovo modello.

| Margini            |                     |          |               | Orientamento |
|--------------------|---------------------|----------|---------------|--------------|
| Alto               | 10 🚔 mm             | Sinistra | 10 🚔 mm       | Verticale    |
| Basso              | 13 🚔 mm             | Destra   | 10 🚔 mm       | Orizzontale  |
| Numero<br>Tichette | di colonne          | 1        | Spazio tra co | onne 0 🚔 mm  |
| Prima eti          | ichetta da stampare | 1        |               |              |
| r nina eu          | ionetta ua stampare |          |               |              |

L'impostazione del layout della pagina può essere configurato dal menù Report -> Opzioni

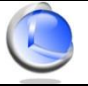

Il nuovo modello può essere ora modificato tramite i controlli presenti sul lato superiore e sul lato sinistro della finestra principale.

| Numero     | <ul> <li>Campo</li> </ul> | Arial | ▼ 10 | • G I g | S 💷 🗉 🗐 🗐 |  |
|------------|---------------------------|-------|------|---------|-----------|--|
|            |                           |       |      |         |           |  |
| L3         |                           |       |      |         |           |  |
| A          |                           |       |      |         |           |  |
| A          |                           |       |      |         |           |  |
| <b>2</b>   |                           |       |      |         |           |  |
|            |                           |       |      |         |           |  |
| LOGO       |                           |       |      |         |           |  |
| (D)<br>SVS |                           |       |      |         |           |  |
| f≈         |                           |       |      |         |           |  |
|            |                           |       |      |         |           |  |
|            |                           |       |      |         |           |  |
|            |                           |       |      |         |           |  |
|            |                           |       |      |         |           |  |

In particolare è possibile aggiungere/modificare campi del database, inserire/modificare etichette di testo, immagini, codici a barre, ecc... Per modificare campi già presenti sul report basta fare un doppio click sul campo interessato e modificare le proprietà nella rispettiva finestra di dialogo che appare.

| ampo Database                           |                    |  |  |
|-----------------------------------------|--------------------|--|--|
| Testata Documento 🔹                     | Numero             |  |  |
| Formato                                 | Mappa valori campi |  |  |
| <u>A</u> llineamento Centrato •         | Carattere Colore   |  |  |
| A capo automatico                       |                    |  |  |
| Trasparente                             | Altezza automatica |  |  |
| 🕅 Non stampare valori ripetuti          |                    |  |  |
| Non stampare se il valore del campo è 0 |                    |  |  |
| 🗌 Ristampa sulla pagina nuova           |                    |  |  |
| Ristampa sul nuovo gruppo               |                    |  |  |
| ОК                                      | Annulla            |  |  |

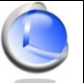

Da notare come il report sia formato da "Bande" che contengono i controlli. Ogni Banda ha le proprie caratteristiche e funzioni di stampa. I tipi di Banda più comuni sono:

- Intestazione di pagina: stampata sempre in cima alla pagina
- Titolo: stampata subito dopo l'intestazione di pagina se presente
- Intestazione di colonna: contiene i nomi delle colonne stampate nel Dettaglio
- Dettaglio: banda ripetitiva contenete i campi del database
- Sommario: banda stampata dopo il Dettaglio
- Piè di pagina: stampata in fondo alla pagina

| ettaglio         |                    |                          |
|------------------|--------------------|--------------------------|
| <u>T</u> ipo     | Dettaglio          | •                        |
| Stampa           |                    |                          |
| Non              | sulla prima pagina | 🔲 In fondo alla pagina   |
| Non              | sull'ultima pagina | 🔲 Forza nuova pagina     |
| Solo             | pagine pari        | 🕅 Forza nuova colonna    |
| Solo             | pagine dispari     |                          |
| (NESS<br>Cornice | UNO) -             |                          |
| Li <u>n</u> ee   | Alto               | o Sinistra Destra Colore |
| Largh.           | 1 📩 St             | tile Linea continua 👻    |
|                  |                    | OK Annulla               |

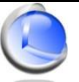

# 7 Documenti

La sezione documenti consente di creare ed archiviare ordini e preventivi.

| Ocumenti                               | ×        |
|----------------------------------------|----------|
| Tipo documento<br>Ordini  O Preventivi | Cliente  |
| Ordini ID                              |          |
|                                        | Righe    |
|                                        |          |
|                                        |          |
|                                        |          |
|                                        |          |
|                                        |          |
|                                        |          |
| Cerca                                  | Concluso |
| Nuovo 🔓 Salva 🔌 Stampa                 |          |

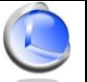

# 8 Analisi

Questa sezione permette di elaborare diversi tipi di grafici, per poter capire in modo semplice ed intuitivo il numero di schede emesse, l'incasso di un mese, di un anno o di un particolare periodo.

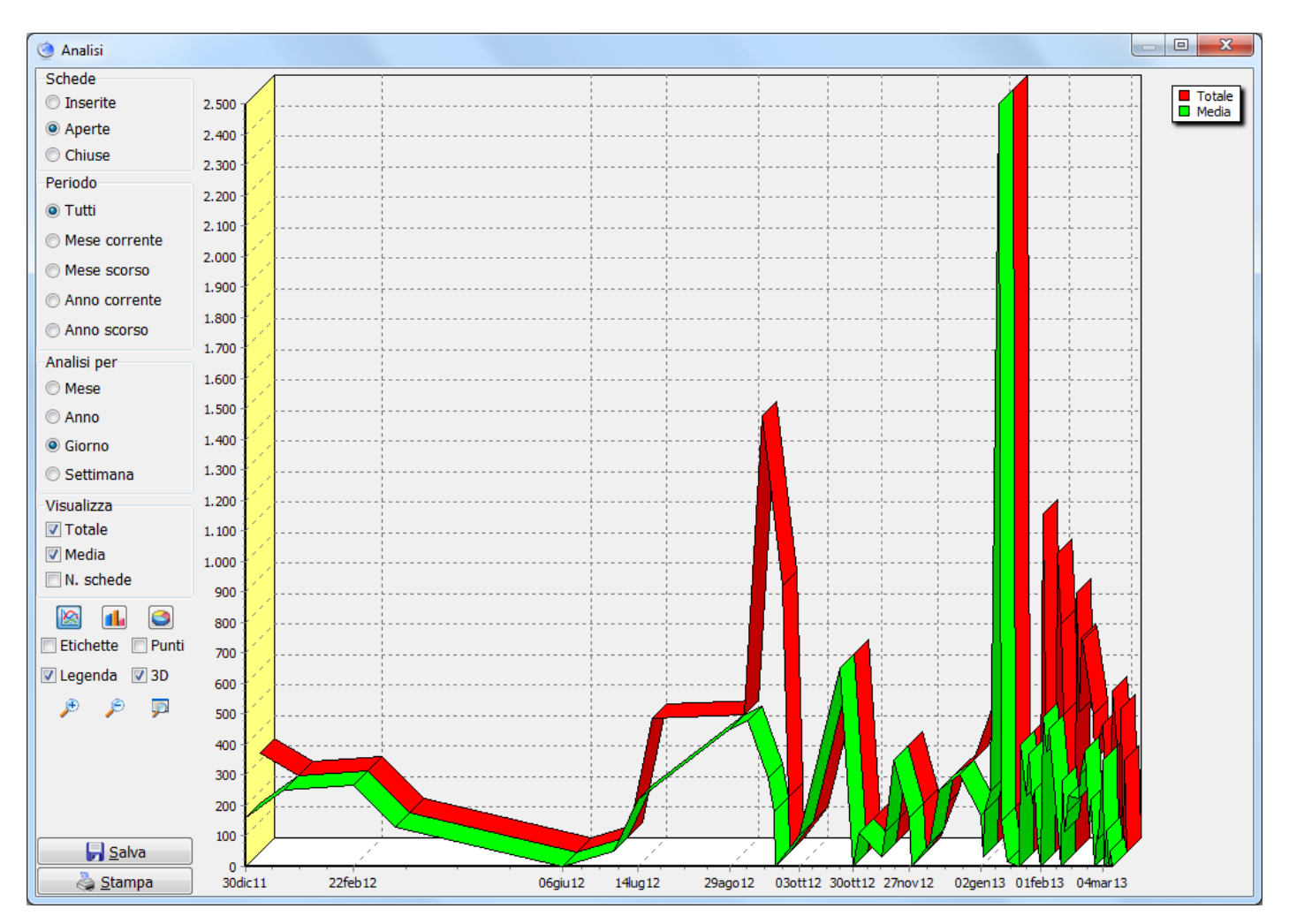

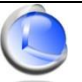

## 9 Funzioni varie

## Scheda Aperta/Chiusa

Il programma definisce una scheda **Aperta** quando risulta insoluta (saldato = NO) oppure il prodotto non è stato ancora ritirato (data riconsegna), altrimenti la scheda è **Chiusa**. E' possibile visualizzare lo stato di una scheda nella barra di stato.

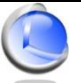

Per suggerimenti, malfunzionamenti, segnalazione bug: info@ancosoft.it

# ST rev 9.2

..: Copyright © Anco Soft  $\cdot$  Tutti i diritti riservati :.. P. IVA 02120760448